Document .... : Le logiciel Audacity

**Ouvrir un fichier** : cliquer sur l'onglet *fichier* puis *ouvrir* et sélectionner le fichier souhaité. Le signal sonore apparait à l'écran avec l'amplitude en ordonnée et le temps en abscisse.

Modifier l'échelle : utiliser l'*Outil Zoom* . En faisant un clic gauche sur l'axe des abscisses, on zoome horizontalement ; en faisant un clic droit on « dézoome". Même chose avec l'axe des ordonnées.

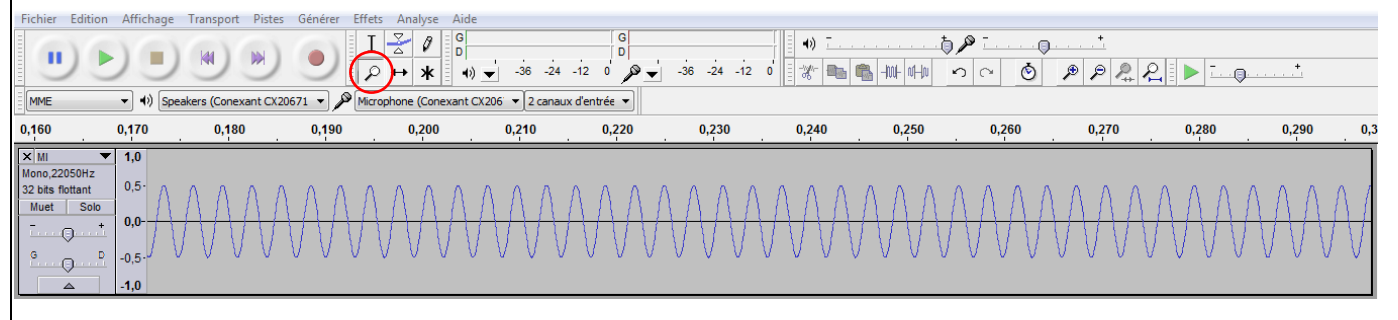

<u>Sélectionner une partie du signal</u> : utiliser l'Outil de Sélection I pour choisir une portion de l'enregistrement (pour avoir des résultats exploitables, il est recommandé de travailler avec des <u>portions de signal d'environ 0,3 s !!!).</u>

| Fichier E                             | dition Affichage | Transport Pistes     | Générer Effets | Analyse Aide        |                      |             |             |       |       |                                                                   |       |                      |       |            |
|---------------------------------------|------------------|----------------------|----------------|---------------------|----------------------|-------------|-------------|-------|-------|-------------------------------------------------------------------|-------|----------------------|-------|------------|
|                                       |                  |                      |                |                     | → -36 -24 -12        | G<br>D<br>V | -36 -24 -12 |       |       | <ul> <li>○</li> <li>○</li> <li>○</li> <li>○</li> <li>○</li> </ul> |       |                      | +     |            |
|                                       | ▼ ●) Spe         | akers (Conexant CX20 | 1671 V Microp  | phone (Conexant C   | K206' ▼ 2 canaux d'e | ntrée 🔻     |             |       |       |                                                                   |       |                      |       |            |
| 0,160                                 | 0,170            | 0,180                | 0,190          | 0,2 <mark>00</mark> | 0.210                | 0.220       | 0.230       | 0.240 | 0.250 | 0.260                                                             | 0.270 | 0. <mark>2</mark> 80 | 0,290 | 0,300      |
| × MI<br>Mono.22050                    | ▼ 1,0<br>0Hz     |                      |                |                     |                      |             |             |       |       |                                                                   |       |                      |       | <b>1</b>   |
| 32 bits flotta<br>Muet                | ant 0,5-         | ΛΛΛΛ                 | ΛΛΛ            | ΛΛΛ                 | ΛΛΛΛ                 | ΛΛΛ         | ΛΛΛ         | ΛΛΛΛ  | ΛΛΛ   | ΛΛΛ                                                               | ΛΛΛΛ  | ΛΛ                   | ΛΛΛ   | $\wedge$ / |
| · · · · · · · · · · · · · · · · · · · | 0,0              | JVVV                 | ννν            | IAAA                |                      | JAA         | <u> </u>    | JAAAV | LAAV  | IAAC                                                              | IAAA  | VVV                  | VVV   | V          |
|                                       | -1,0             |                      |                |                     |                      |             |             |       |       |                                                                   |       |                      |       |            |

Tracer un spectre en fréquences : cliquer sur l'onglet Analyse puis Tracer le spectre.

Le spectre apparaît à l'écran. Le choix du **nombre de points peut améliorer l'allure du spectre** ; si le spectre ne s'affiche pas diminuer le nombre de points. Pour les autres réglages, choisir *Spectre*, *Hanning window* et *Fréquence logarithmique*.

| Analyse de fré     | quence       |            |              |       | /                              | <u>- 0 ×</u> |
|--------------------|--------------|------------|--------------|-------|--------------------------------|--------------|
| 10 dB              |              |            |              |       |                                |              |
| 0 dB               |              |            |              |       | /                              |              |
| -10 dB             |              |            |              |       | /                              |              |
| -20 dB             |              |            |              |       |                                |              |
| -30 dB             | $\backslash$ |            |              |       |                                |              |
| -40 dB             |              |            |              |       |                                |              |
| -50 dB             |              |            |              |       |                                |              |
| -60 dB             |              |            |              |       |                                |              |
| -70 dB             |              |            |              |       |                                |              |
| -80 dB             |              |            |              |       | م.<br>1914 - ماليكانيا مياليني | a. 161       |
| 5Hz                | 3KHz         | 6KHz       | 10KHz        | 13KHz | 16KHz                          | 19KHz        |
| Curseur: 436 Hz (/ | A4) = -34 dB | Crête : 44 | 40 Hz (A4)   |       |                                |              |
|                    | ĺ.           |            |              |       |                                |              |
| Spectre            | •            | 8192       | F            |       | Ð                              | cporter      |
| Hanning window     | •            | Fréque     | nce linéaire | •     |                                | Fermer       |
|                    |              |            |              |       |                                |              |